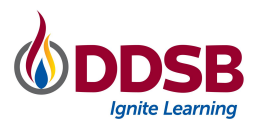

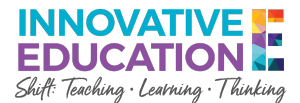

## **Chromebook Powerwash Instructions**

If a Chromebook is not functioning properly, it may be recommended that you "Powerwash" the device. This process resets the Chromebook back to its factory default settings and clears any data stored internally on the device.

The steps below describe the process in full:

- 1. Shut down the Chromebook
- 2. Once it is OFF, press the key combination: ESC + Refresh + Power Button

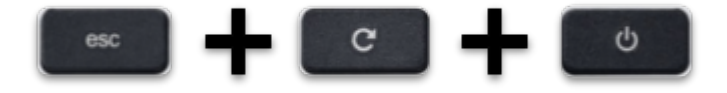

3. On the Please insert a recovery USB stick or SD card screen, press CTRL + D

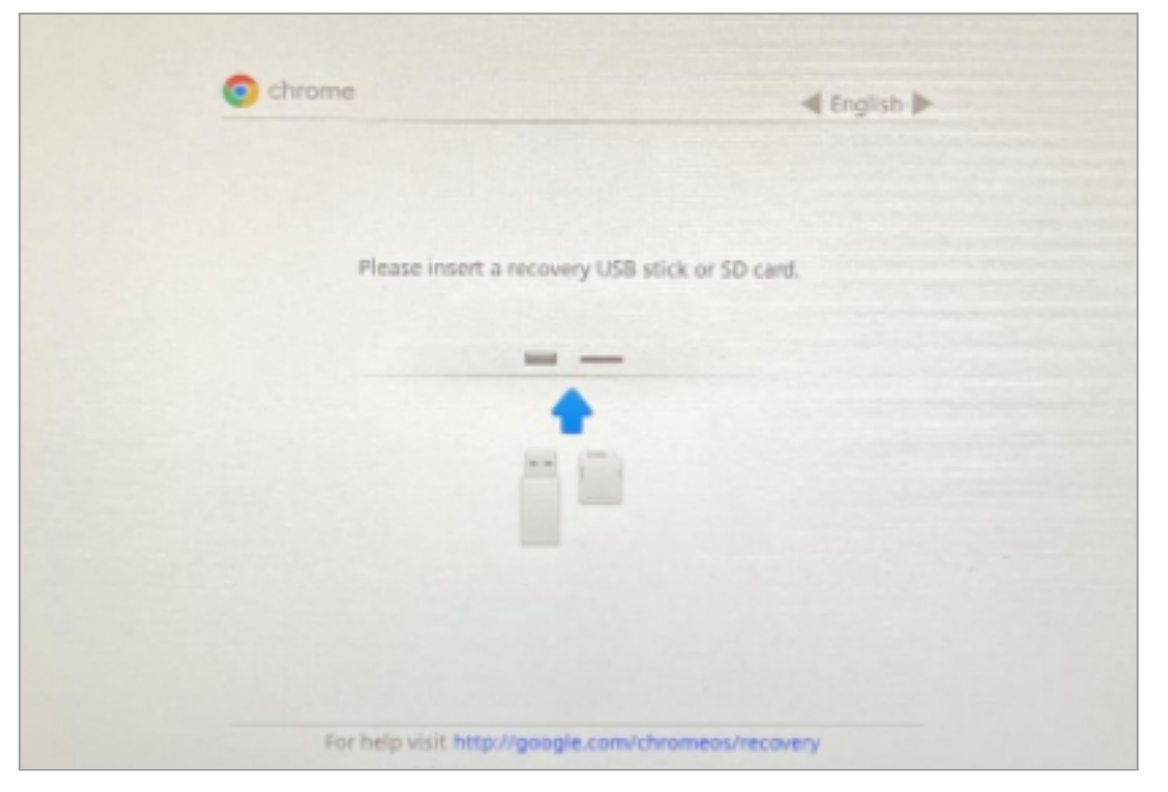

4. On the To turn OS verification OFF, press ENTER screen, press ENTER

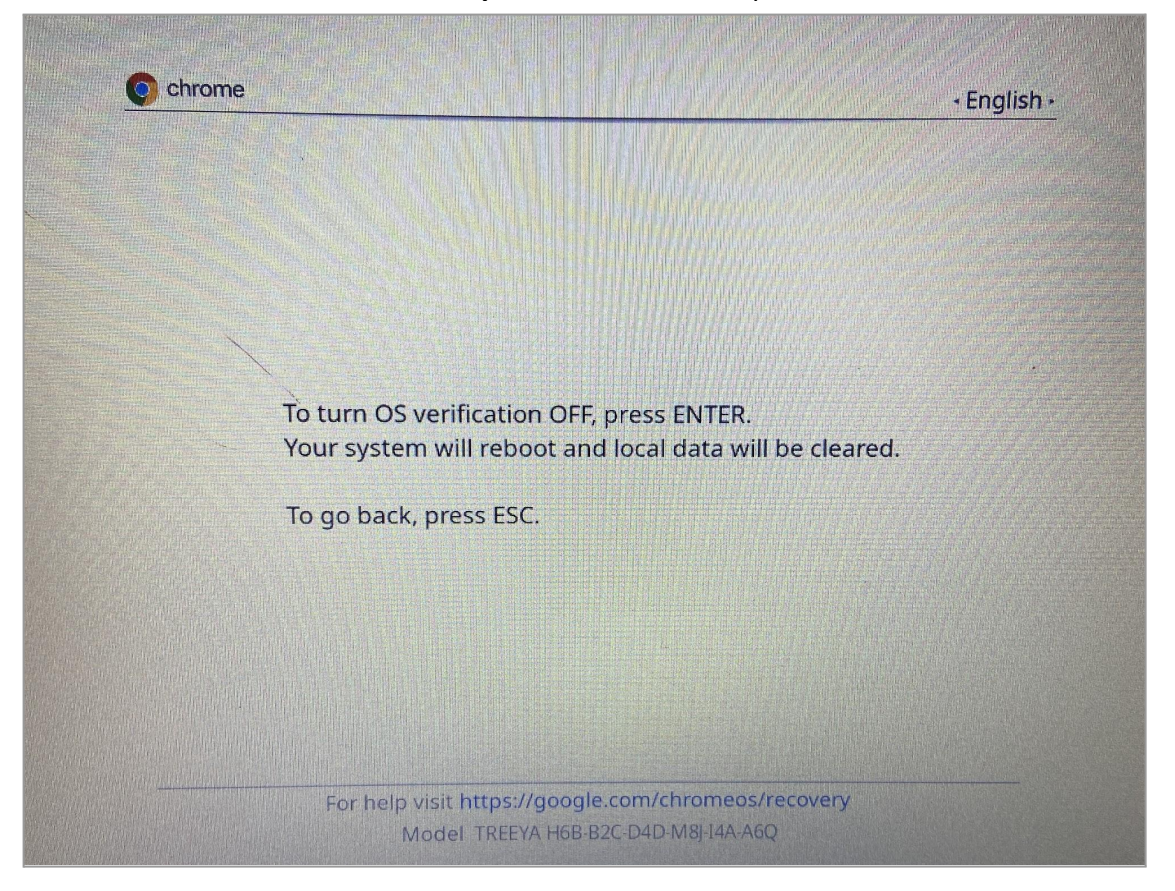

5. On the OS verification is OFF screen, press ENTER

| nių filomano 18 Grapia (ana. 60)<br>Filomano 18 Grapia (ana. 600). | C chrome                                                                       | ≪ English ≫                                                             |  |
|--------------------------------------------------------------------|--------------------------------------------------------------------------------|-------------------------------------------------------------------------|--|
|                                                                    |                                                                                |                                                                         |  |
|                                                                    | CIS verifica<br>Press ExitER to contem you r<br>Your system will reliver and b | on is Off<br>In to turn OS verification on.<br>al data will be cleared. |  |
|                                                                    | To go back, press ESC.                                                         |                                                                         |  |
|                                                                    | For help visit, http://googl<br>Model HANA DSA-A                               | e.com/dhiomeos/recovery<br>RI+ACA-A2A-821 450                           |  |

6. This will cause the Chromebook to restart

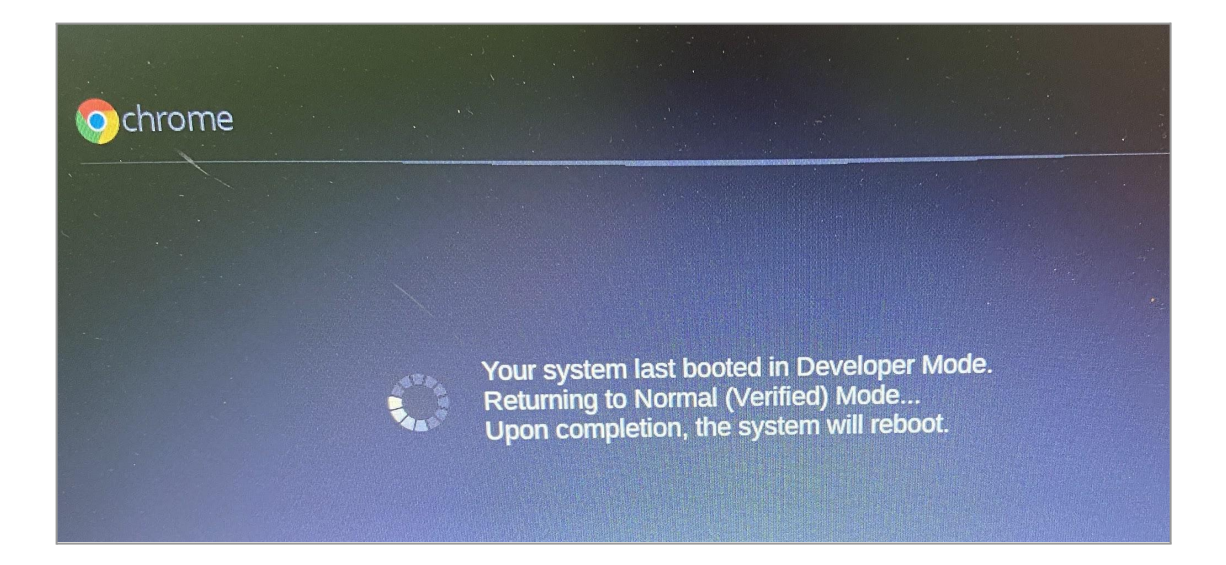

7. If you are prompted to activate ChromeVox, choose "No, continue without ChromeVox"

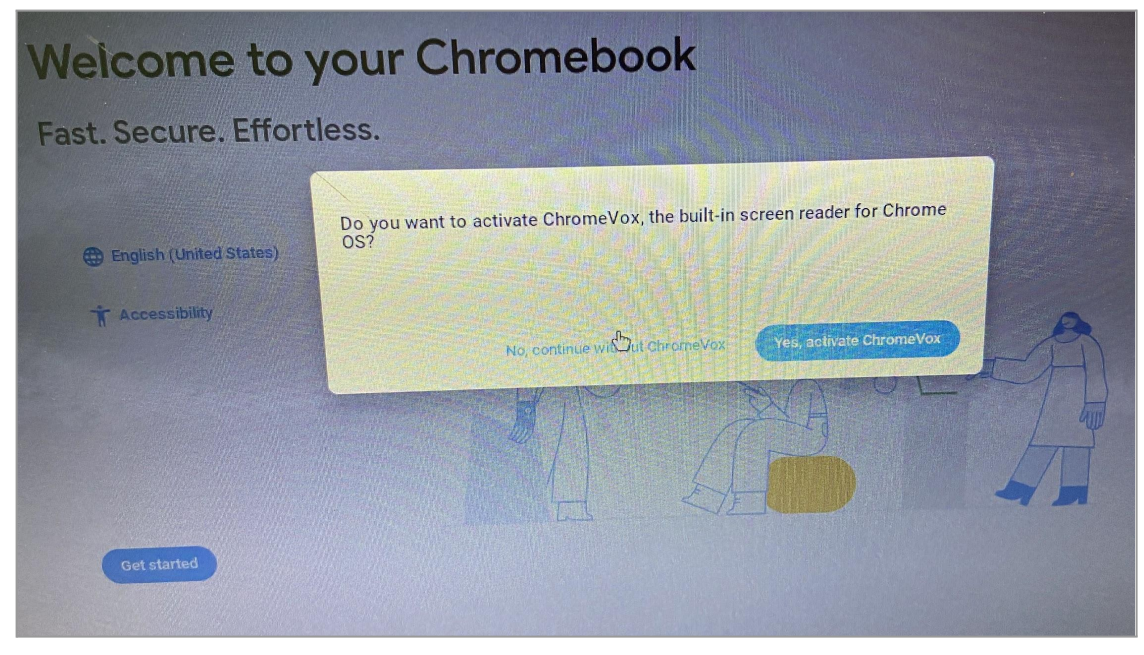

8. On the Welcome to your Chromebook screen, click the "Get started" button

| ast. Secure. Effortles  | 5. |  |
|-------------------------|----|--|
| /                       |    |  |
| English (United States) |    |  |
| T Accessibility         |    |  |

9. On the **Connect to network screen**, select a Wifi network and click "**Next**" NOTE: If at a DDSB network location, select **Ignite-Mobile** 

| \$ \                                          | Ignite-Mobile          |
|-----------------------------------------------|------------------------|
| Connect to network                            | ♀ Ignite-Public        |
| To restore your data, connect to the internet | ♥ PeterToshiba         |
|                                               | ♥ R90YK4Z3 6391        |
|                                               | Add other WiFi network |
|                                               |                        |
|                                               |                        |
|                                               |                        |
|                                               | Next 2                 |

10. On the Google terms of Service screen, click "Accept and continue"

| G                       |                                                                                                    |
|-------------------------|----------------------------------------------------------------------------------------------------|
| Google terms of service | This version of the Terms of Service is optimized for mobile viewing. To read<br>more information about these terms, visit policies google.com/terms in your<br>browser. |
|                         | GOOGLE TERMS OF SERVICE                                                                                                    |
|                         | Effective January 5, 2022                                                                                                    |
|                         | Country version: Canada                                                                                                    |
|                         | Google Chrome and Chrome OS Additional Terms                                                                                                    |
|                         | System security setting                                                                                                    |
|                         | Optional: Help improve Chrome OS features and performance by automatically sending diagnostic and usage data to Google. Learn more                                       |
| *                       | Accept and continue                                                                                                    |

- 11. The Chromebook will check for updates and may update at this time
- 12. Automatic Enterprise Enrollment to DDSB will occur
- 13. On the Enterprise enrollment complete screen, click "Done"

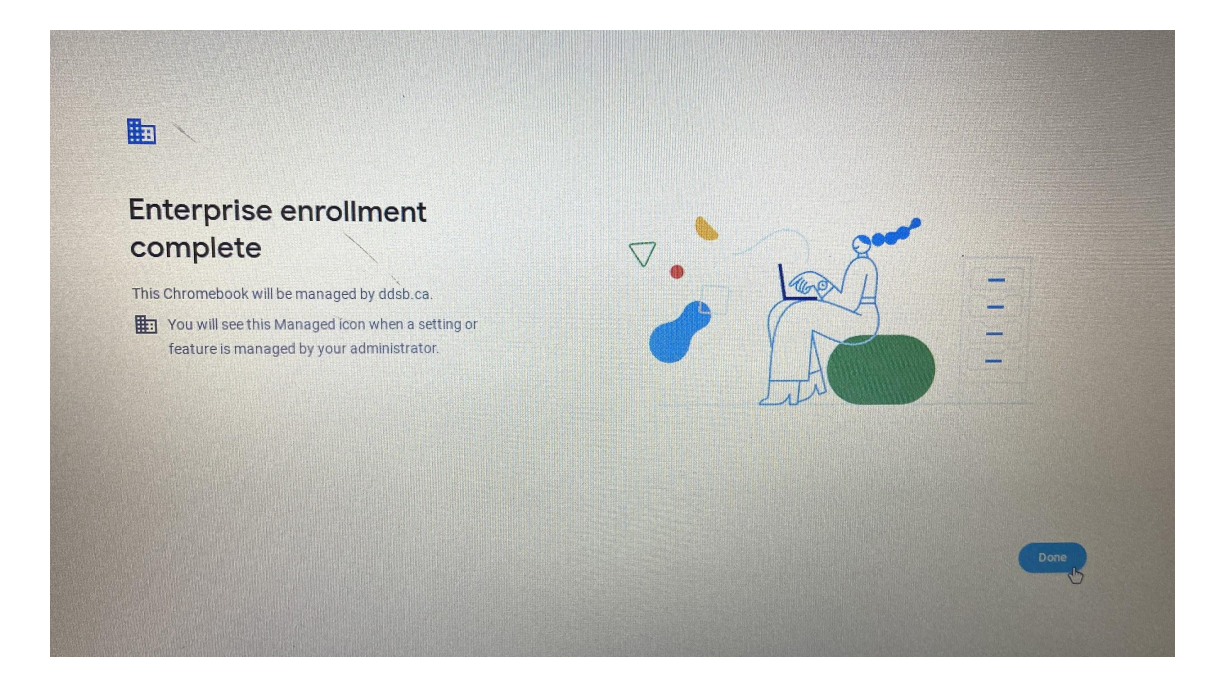

14. The Chromebook is now successfully Powerwashed and is ready to use!

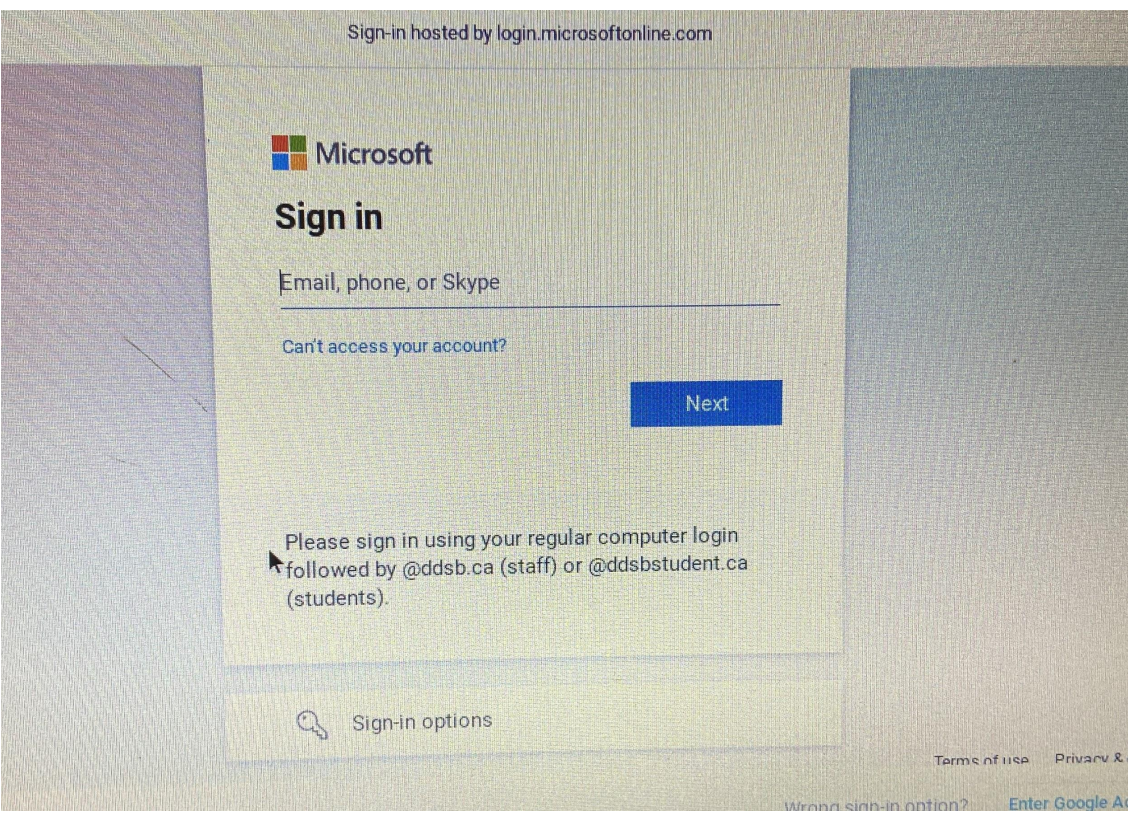